トヨタオーナーズサイトからMyTOYOTA整備手帳への移行手続き

### 1) トヨタオーナーズサイト会員のお客様ご自身での新規共通ID発行フロー(1/3) ※ご来店不要 ※既に共通IDをお持ちのお客様は、2)へお進みください。

| TOYOTA TOYOTA Owners Site                                                               | ■ 艺业の能力 ② よぼる起因い合わ                                                                                                    | TOYOTA MAN                                                                                                    | ₩ <del>87,021_988</del> ;30<br>5 Tel852-46-4412                                                                                                    | 8 145 535 535                                                                                           | TOYOTA Owners Site                                                              | ● 5-0-0風の ③ よほんが風(ab)<br>ようご子 開田大郎 雄                                      |
|-----------------------------------------------------------------------------------------|----------------------------------------------------------------------------------------------------|----------------------------------------------------------------------------------------------------|----------------------------------------------------------------------------------------------------|----------------------------------------------------------------------------------------------------|---------------------------------------------------------------------------------|---------------------------------------------------------------------------|
| トヨタオーナーズサイトはあなたのカーライフを快適にサポートしま<br>お客様ー人ひどりにおったお車のメンテナンス時期や<br>お得な情報をお知らせするお客様専用のサイトです。 | ます。<br>コーサーD<br>パスワード                                                                                                    | ・トップヘージ<br>デポントカード THE<br>読録<br>の注意                                                                                                    |                                                                                                    | - 登録信頼の後辺-文更 - 「関連サイト - 「「「「「」」」 - 「「」」 - 「」 - 「」 - 「」 - 「」 -                                           | トヨタオーナーズサイトは更に進化した整備手に<br>整備手帳サービスのご利用にはTOYOTA/LEX<br>トヨタオーナーズサイトでのお客様の情報を元にした、 | <b>低サービスに移行します。</b><br>USの共通IDが必要になります。<br>TOYOTA/LEXUSの共通IDの新規発行や、既にお持ちの |
|                                                                                         | ● 対型からコーザーにの入力を追称<br>セキュルゲーの時間から、手刀辺及えていた<br>だが、回動で使えていたがたことを通かし<br>ます。<br>・ログイン<br>・ユーザーのなまたがす、・パスワードなまたか方<br>・ユーザーのなまたがす、・パスワードなまたか方<br>・ユーザーのなまたがす、・パスワードなまたか方 | Veraft New     Source → Land A (1995)     Source → Land A (1995) | は<br>は<br>は<br>ま<br>は<br>が<br>し<br>い<br>に<br>い<br>し<br>い<br>し<br>し<br>い<br>し<br>い<br>い | D35054<br>10935-1-3743347000000<br>40935-7-3794334100000<br>10935-7-3794334100000<br>でより使利な<br>ら移行ください。 | TOYOTA/LEXUSの共通IDに引き継ぐことが出来ます、<br>TOYOTA/LEXUSの共通IDをお持<br>ちてない方はこちら             | TOYOTA/LEXUSの共通IDをお持<br>ちのおはこちら                                           |
|                                                                                         | このページでこ入力(風、小品解剖え、83、で時間を作品)(なき<br>わます。                                                                                                    | - 1/10 3 10                                                                                                    | x352/45(114) (10) (10) (10) (10) (10) (10) (10) (10                                                                                                    | X.0939032050         + .09392360/9-1411           + .09939260         + .09939260/9-1411                | 新たにTOYOTA/LEXUSの共通ID<br>を取得する                                                   | 既にお持ちのTOYOTA/LEXUSの<br>共通IDでロクイン                                          |

| ● TOTAL LEXUSの共通したいた<br>DTOTAL LEXUSの共通したいたの<br>たのためにためためためためためためためためためためためためためためためためためた                                                                                                    | 共通ID 利用規約同意                                                                                                    | 共通ID メールアドレス確認・変更                                                                               |                                                                                             | 共通ID 認証番号2                                                                                                    | (J) (6)                                                    |
|----------------------------------------------------------------------------------------------------|----------------------------------------------------------------------------------------------------|-------------------------------------------------------------------------------------------------|---------------------------------------------------------------------------------------------|----------------------------------------------------------------------------------------------------|------------------------------------------------------------|
| typota@toyota.jp<br>Wither Wither Statute Carter<br>Carter Carter C | <image/> <section-header><section-header><section-header><section-header><section-header><section-header><section-header><section-header><section-header><section-header></section-header></section-header></section-header></section-header></section-header></section-header></section-header></section-header></section-header></section-header> | ですていている<br>TOYOTA/LEXUSの共通IDの取得<br>プレンクトレンクシンクトレンクシンクトレンクシンクシンクシンクシンクシンクシンクシンクシンクシンクシンクシンクシンクシン | DYOTALBUSINUT<br>2となります。<br>ときます。<br>ますのでメールをご確<br>トヨタオーナー<br>引き継いだメー<br>事前入力値とし<br>す。変更可能で | <ul> <li>でひYOTA</li> <li>TOYOTA/LEXUSの共通IDの取得</li> <li>ズサイトから<br/>ルアドレスを<br/>て表示されます。</li> <li>と証明を用法する</li> <li>EXE師名を用法する</li> </ul> | TOYOTALEXUSOIUMID<br>の の いってあった。<br>れた 認証番号を誤入力ください。<br>次へ |

トヨタオーナーズサイトからMyTOYOTA整備手帳への移行手続き

#### 1)トヨタオーナーズサイト会員のお客様ご自身での新規共通ID発行フロー(2/3) ※ご来店不要 ※既に共通IDをお持ちのお客様は、2)へお進みください。

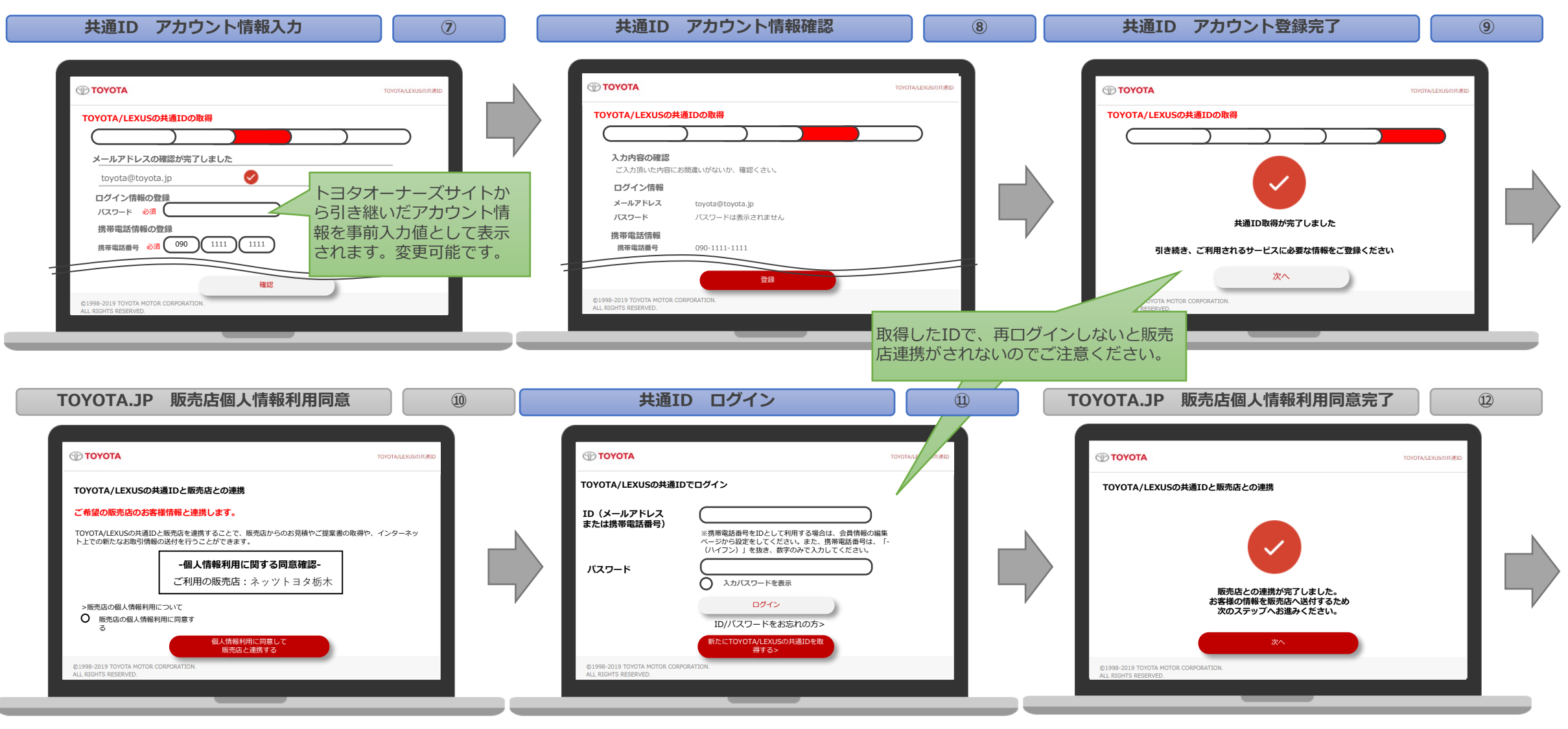

# トヨタオーナーズサイトからMyTOYOTA整備手帳への移行手続き

### 1) トヨタオーナーズサイト会員のお客様ご自身での新規共通ID発行フロー(3/3) ※ご来店不要 ※既に共通IDをお持ちのお客様は、2)へお進みください。

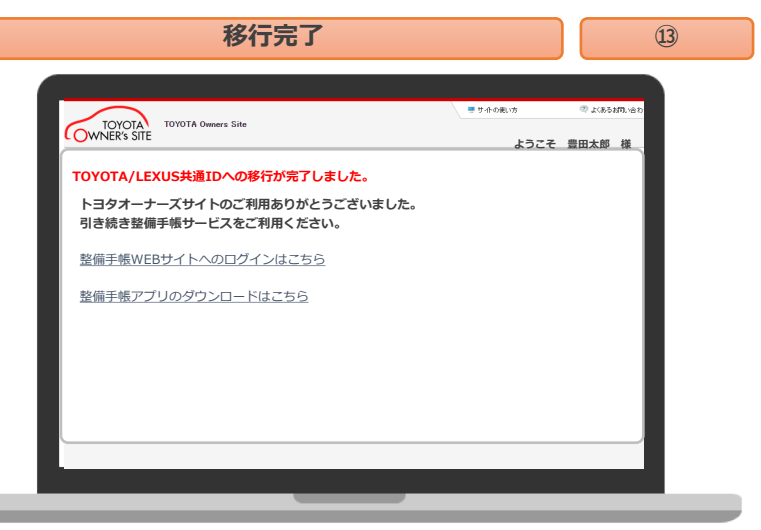

トヨタオーナーズサイトからMyTOYOTA整備手帳への移行手続き

2)トヨタオーナーズサイト会員のお客様ご自身での既存共通IDの販売店連携フロー(1/2) ※ご来店不要

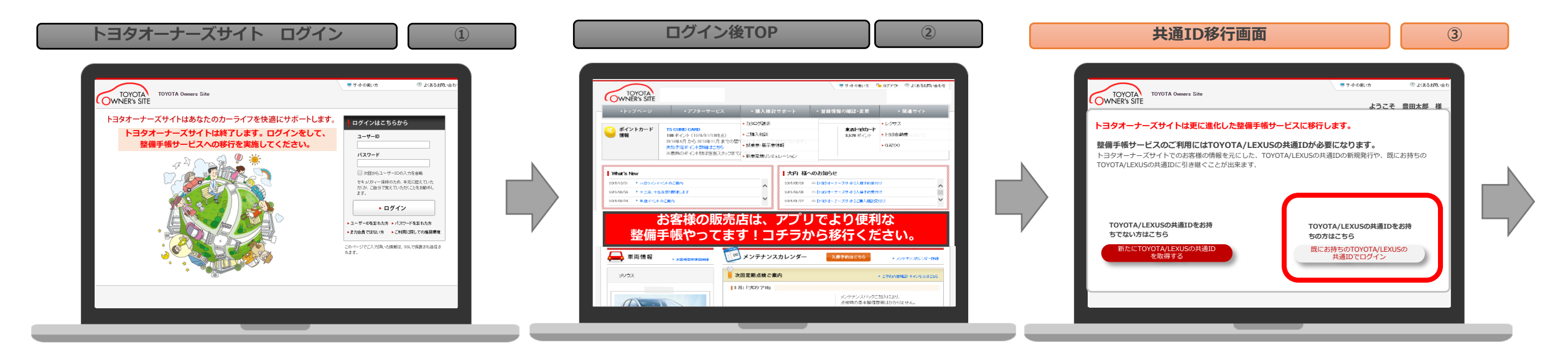

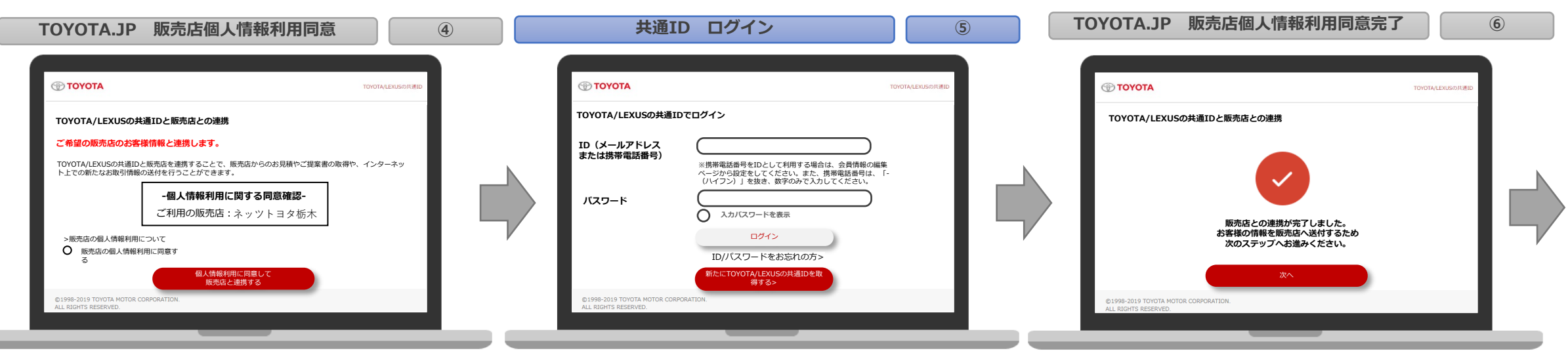

トヨタオーナーズサイトからMyTOYOTA整備手帳への移行手続き

## 2)トヨタオーナーズサイト会員のお客様ご自身での既存共通IDの販売店連携フロー(2/2) ※ご来店不要

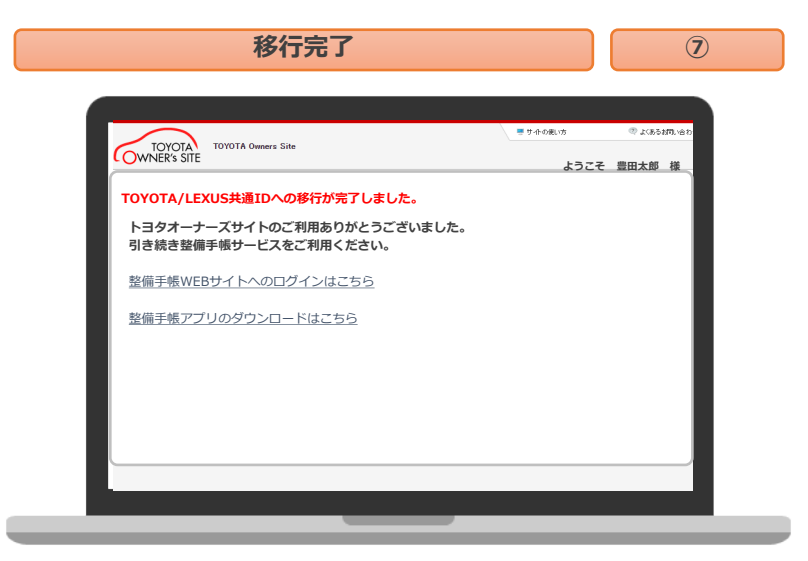